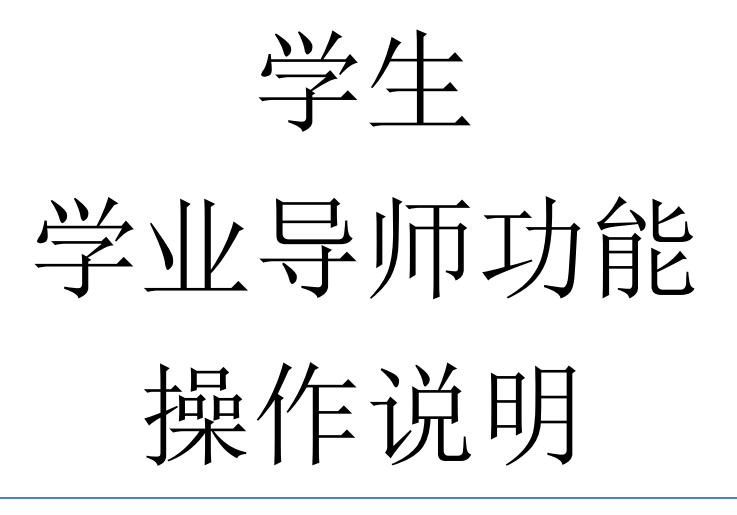

# 学籍管理系统

Version 1.0

### 目录

| $1.\frac{1}{2}$ | 登录         | 3 |
|-----------------|------------|---|
|                 | <br>登录途径 1 | 3 |
|                 |            | 3 |
| 2.              | 主页         | 4 |
| 3.              | 申请学业导师     | 5 |
| 4.              | 填写学业指导日志   | 6 |

### 1.登录

登录途径1

网址: my.cqu.edu.cn/sms

进入网站后,通过重庆大学统一身份认证的账号密码进入系统。

注意事项:

① 账号可以填统一认证号或学号

② 初始密码为身份证后六位

| 不安全   authserver.cqu.edu.cn/authserver/login?service=http://my.cqu.edu.cn/80/cm |                                                                                                    |
|---------------------------------------------------------------------------------|----------------------------------------------------------------------------------------------------|
| 使意大学统一身份认证<br>CHONOQUAG ENTYPESTY                                               | 服务大厅使用手册   今日校跟使用手册   使用帮助   加入收藏                                                                              |
|                                                                                 | the second second second second second second second second second second second second second second second s |
| 1 1 + +                                                                         | 密码登录 今日秋回 · 10                                                                                                 |
|                                                                                 | 1 法输入统一身份认证号                                                                                                   |
|                                                                                 | ☐ 请输入统一身份认应码                                                                                                   |
|                                                                                 | 用户名查询 忘记密码?                                                                                                    |
|                                                                                 | · · · · · · · · · · · · · · · · · · ·                                                                          |
|                                                                                 | 一周内免營來 溶香注册                                                                                                    |
|                                                                                 | 総立可以使用以下方式登录 〇                                                                                                 |
|                                                                                 |                                                                                                    |

登录界面

登录系统,进入主页。

### 登录途径2

网址: my.cqu.edu.cn

进入网站后,点击学籍管理块。

| 611        | 夏大学             | 12                  |           |                         |   | -            | 6                                                                                                    |      |    |                |       | -     | Firefox-下载              | Chrome•下载 |
|------------|-----------------|---------------------|-----------|-------------------------|---|--------------|----------------------------------------------------------------------------------------------------|------|----|----------------|-------|-------|-------------------------|-----------|
|            |                 |                     |           |                         |   |              |                                                                                                    |      |    |                |       |       |                         |           |
|            |                 | Real Property lies  |           |                         |   |              |                                                                                                    |      |    |                |       |       |                         |           |
|            | 1               | 教学管理<br>教学管理        | <b>Li</b> | <b>实验教学</b><br>实验教学     |   | $\bigotimes$ | <b>公共体育课</b><br>公共体育课                                                                                                    |      | 20 | 报到注册           |       | Ŕ     | <b>毕业设计</b><br>率业设计     |           |
|            |                 | ····*               | 1         |                         |   |              |                                                                                                    |      |    |                | -     |       |                         | -         |
| Ser. To    | *               | 助教管理                |           | <b>创新实践平台</b><br>创新实践平台 |   | Ŧ            | <b>教师教学档案</b><br>教师教学档案                                                                                                    |      |    | 四六级考试<br>四六级考试 |       |       | 课程管理<br><sup>课程管理</sup> |           |
|            |                 |                     |           | Jun Jun                 |   | - Sinte      | and in street, in street, in stre | - al | -  | the second     | int.  | 10-22 | もかま                     |           |
|            | 2               | 学籍管理<br>学期发展        |           | 重大SPOC<br>重大SPOC        |   | 0            | EOL教学<br>EOL数学                                                                                                    |      | 3  | Sakai<br>Sakai | 10.00 |       | 老教务网<br>表於所阿            | - Super-  |
| REFERENCES | A REAL PROPERTY |                     | 7-2       | Bela P                  | T |              | 1                                                                                                    | File |    |                |       |       |                         |           |
|            | Q               | <b>课表查询</b><br>课表查询 |           |                         |   |              | ( CETAL                                                                                                    |      |    |                |       |       | Side -                  | GI ST     |
|            |                 | Statement of the    |           | *3=                     | • |              |                                                                                                    | N    | 1  | IN SAL         |       |       | - Maria                 | VAC A     |

#### 然后通过重庆大学统一身份认证的账号密码进入系统

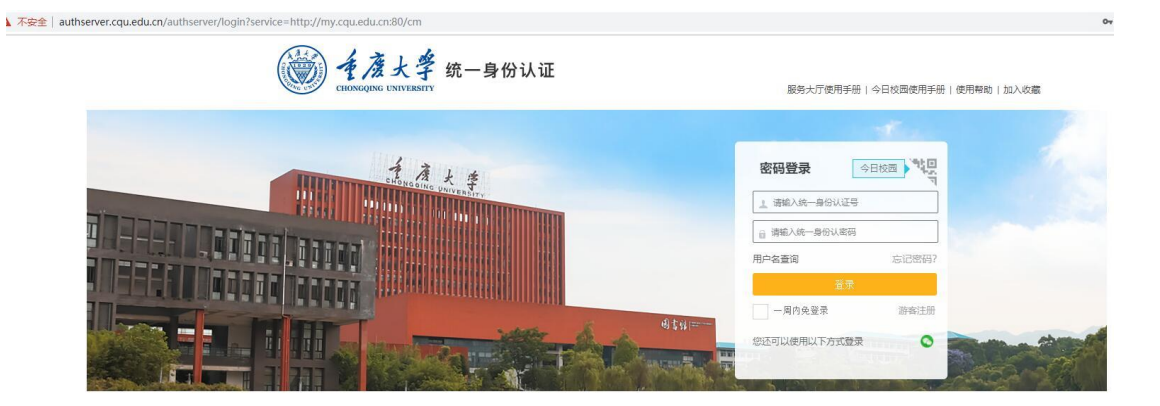

登录界面

登录系统,进入主页。

### 2. 主页

主页的左上角是**公告**信息,可以查看管理员发布的**公告**,点击**公告**可以查看公告 详情。

#### 重庆大学课程管理系统

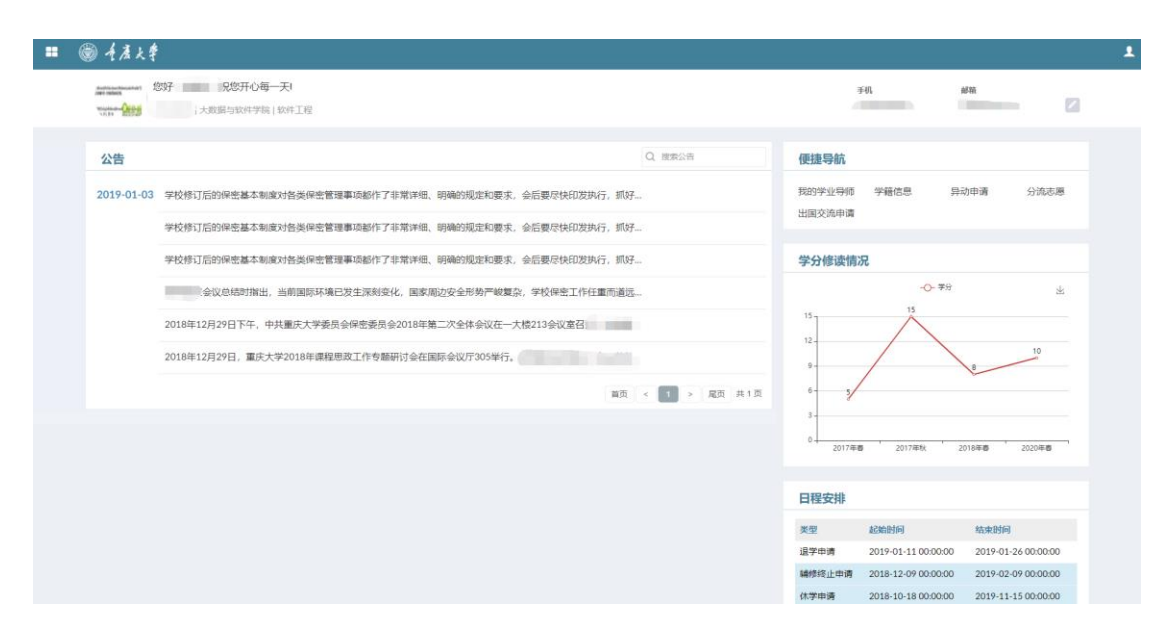

系统主页

## 3. 申请学业导师

点击主页便捷导航的"我的学业导师"或者打开信息菜单,点击"我的学业导师"。

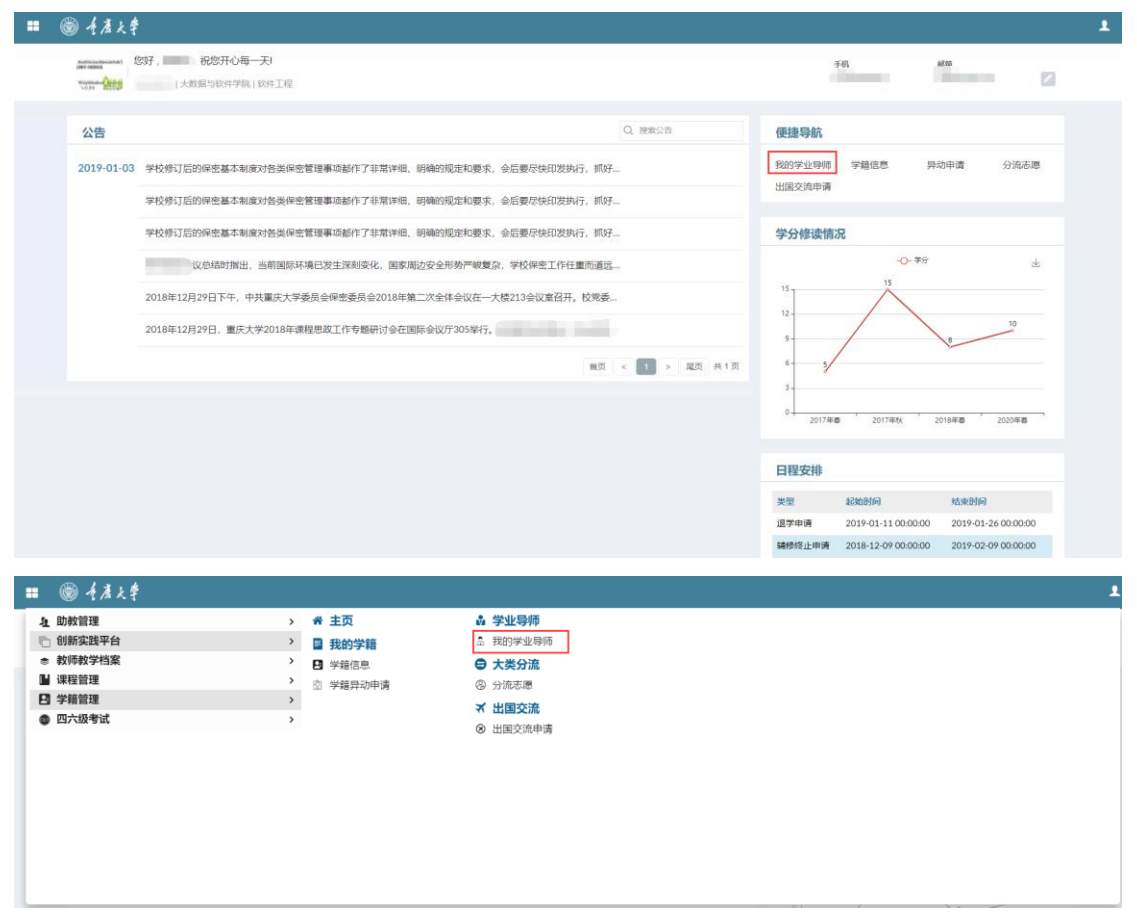

若您还没有申请学业导师,那么您将进入申请学业导师页面。

| ■ ⑥ <i>{ 煮 }</i> | t.ŧ      |      |               |       | 1    |
|------------------|----------|------|---------------|-------|------|
| 骨 主页 > 学业导频      | > 申请学业导师 |      |               |       |      |
| 申请学业导师           | Þ        |      |               |       |      |
| 教师列表             |          |      |               |       |      |
| ⑤ 您有正在进行的        | 申请 查查注信  |      |               |       |      |
| 較师姓名             | ۵M)      | 4576 | ພັງຈົມຮັກເຫັ  | 待选拔人数 | 选拔进度 |
| -                | 汽车工程学院   |      |               | 0     | 0/14 |
|                  | 大数据与软件学院 |      | 人工智能、AI方向、大数据 | 2     | 6/14 |
| -                | 大数据与软件学院 |      |               | 0     | 0/14 |
|                  | 大数据与软件学院 |      |               | 0     | 0/14 |
|                  | 大数据与软件学院 |      |               | 0     | 0/14 |
|                  | 大数据与软件学院 |      |               | 0     | 0/14 |
|                  | 大数据与软件学院 |      |               | 0     | 1/14 |
|                  | 党委宣传部    |      |               | 0     | 0/14 |
|                  | 后勤管理处    |      |               | 0     | 0/14 |
|                  | 后勤管理处    |      |               | 0     | 7/14 |

在表格中您可以看到所有本学院学业导师的研究方向、联系邮箱以及选拔进度。

- **待选拔人数**:所有已经申请该导师,但还未被导师选中的人数
- 选拔进度: 已被该导师选中的学生人数 / 该导师可选拔的学生上限

点击您想申请的教师姓名,即可进入导师申请页面。

| ≡ 🛞 手度大學                  |                                    | 1 |
|---------------------------|------------------------------------|---|
| 骨 主页 > 学业导师 > 申请学业导师 > 申请 |                                    |   |
| 《 返回                      |                                    |   |
| 申请                        |                                    |   |
|                           |                                    |   |
| 教师信息                      | 申请详情                               |   |
| 教师姓名:                     | 学生姓名: 学号: 学号:                      |   |
| 部门: 大殿派与软件学院              | 联系电话: 12312312312 邮税: 12312@qq.com |   |
| ▲序籍:                      | 自我介绍: 最多输入250字                     |   |
| 研究方向:                     |                                    |   |
| -                         |                                    |   |
|                           | Rim do                             |   |

在申请页面填写自己的联系方式以及自我介绍,然后点击**申请**按钮,即可申请该 教师作为自己的学业导师。

### 4. 填写学业指导日志

待您申请的教师通过您的申请之后,即可进入的学业指导日志页面。

重庆大学课程管理系统

| ■ · ⑥ 手度大学                                |                                             | 1    |
|-------------------------------------------|---------------------------------------------|------|
| 項NEI页 > 学业导师 > 日志                         |                                             |      |
| 日志                                        |                                             |      |
| 教师信息                                      | 日志                                          | + 添加 |
| 教师姓名: 张小洪<br>部门:大阪振与软件学院<br>邮箱: 33@qq.com | 第一次指导<br>第一次指导在2018行                        | 8    |
| 研究方向: 人工智能、AI方向、大数据asdasdasd asd<br>asd   | 地后: D1132 日期: 2019-01-02 2019-01-0316-22-28 |      |

在该页面您可以按学院要求填写学业指导日志,或者解除与当前学业导师的指导

关系。

注意:请慎重点击解除按钮,指导关系一旦解除将无法恢复。